# **MyFunding Updates**

## **Revised Subaccount Request Process**

Users will no longer be required to complete separate subaccount requests when establishing a new award or when completing a modification that includes budget changes. Users can now add the subaccount allocations to the award while the award is in a draft state, without submitting subaccount requests.

Users will only need to complete a subaccount request if the subaccount is being added to the award after the project has been activated.

To access the new Quick Guide for 'How to Set-up a New Award (with subaccounts), click here.

To access all of the current MyFunding Quick Guides, click here.

### **New Flow Charts**

The PERIS<sup>™</sup> team has created flow charts to assist users with understanding the process for new awards, and amendments/modifications to awards. To view the flow charts, click the links below.

- To view the Process for Activating a New Award flow chart, click <u>here</u>.
- To view the Process for Amending/Modifying an Award with budget changes flow chart, click <u>here</u>.
- To view the Process for Amending/Modifying an Award without budget changes, click <u>here</u>.

### **New MyFunding Search Filter**

The PERIS<sup>™</sup> team has added a new award filter in MyFunding. Award records can now be searched for by users by using the 'Direct Sponsor Award ID' as a filter. To search for a record using the 'Direct Sponsor Award ID' please follow the steps below.

1. Set the filter to 'Direct Sponsor Award ID':

|          | ID<br>Name<br>State<br>PI First Name<br>PI Last Name<br>Department |          |                  |                        |
|----------|--------------------------------------------------------------------|----------|------------------|------------------------|
| l Awards | Sponsor<br>Reviewer                                                | t Awards | Awards in Review | Subawards              |
| Filter 🕜 | Date Modified<br>Direct Sponsor Award ID                           |          | Go +             | Add Filter X Clear All |
|          |                                                                    | .83      |                  |                        |

2. Enter all or a portion of the award ID into the search box and click 'Go':

| All Awards | Active Awards                                                     | Draft Awards                            | Award     | s in Re | View             | Subaward        | 5                          |                                        |          |                   |                      |                 |               |       |
|------------|-------------------------------------------------------------------|-----------------------------------------|-----------|---------|------------------|-----------------|----------------------------|----------------------------------------|----------|-------------------|----------------------|-----------------|---------------|-------|
| Filter 0   | Direct Sponsor ,                                                  | %R01DA0464                              |           | 6       | io +Ac           | SI FR           |                            |                                        |          |                   |                      |                 |               |       |
| ID         | Name                                                              |                                         | SmartForm | State   | PI First<br>Name | PI Last<br>Name | Department                 | Sponsor                                | Reviewer | Award<br>Approver | - Date<br>Modified   | Direct<br>Award | Spons<br>1 ID | sor   |
| AWD00      | Teen Mothers<br>000327 Cannabis Use<br>Tobacco                    | Prenatal<br>and Co-Use with             | [Edit] ▼  | Draft   | Natacha          | DeGenna         | WPIC Grants &<br>Contracts | National<br>Institute on<br>Drug Abuse |          |                   | 5/14/2019<br>4:38 PM | 1R010           | DA0464        | 0101/ |
| AWD00      | Cocaine With<br>000215 Regulation, ar<br>Concentrating<br>Neurons | drawal, Sleep<br>nd Melanin-<br>Hormone | [Edit] •  | Active  | Yanhua           | Huang           | WPIC Grants &<br>Contracts | National<br>Institutes of<br>Health    | Bowler   | Magness           | 5/1/2019<br>9:22 AM  | 1R010           | DA0464        | 91014 |
| 2 items    |                                                                   |                                         |           |         | 10               | nace 1          | of 1 >                     |                                        |          |                   |                      | 1               | 25            | / 000 |

3. Select the appropriate award by clicking on the 'Name' of the award:

| Filter 😧 | Direct Sponsor ,                                                   | %R01DA0464                              |              | G      | • +A             | d Filter X C    | lear All                   |                                        |          |                   |                      |                        |         |
|----------|--------------------------------------------------------------------|-----------------------------------------|--------------|--------|------------------|-----------------|----------------------------|----------------------------------------|----------|-------------------|----------------------|------------------------|---------|
| ID       | Name                                                               |                                         | SmartForm \$ | State  | PI First<br>Name | PI Last<br>Name | Department                 | Sponsor                                | Reviewer | Award<br>Approver | * Date<br>Modified   | Direct Spo<br>Award ID | onsor   |
| AWDOO    | Teen Mothers<br>0000327 Cannabis Use<br>Tobacco                    | Prenatal<br>and Co-Use with             | [Edit]       | Draft  | Natacha          | DeGenna         | WPIC Grants &<br>Contracts | National<br>Institute on<br>Drug Abuse |          |                   | 5/14/2019<br>4:38 PM | 1R01DA04               | 640101/ |
| AWD00    | Cocaine With<br>0000215 Regulation, ar<br>Concentrating<br>Neurons | drawal, Sleep<br>nd Melanin-<br>Hormone | [Edit]▼ /    | Active | Yanhua           | Huang           | WPIC Grants &<br>Contracts | National<br>Institutes of<br>Health    | Bowler   | Magness           | 5/1/2019<br>9:22 AM  | 1R01DAD4               | 649101/ |

### **Topic Specific Training Sessions**

The PERIS<sup>™</sup> team is hosting the following topic-specific training sessions. No registration is necessary. Stay tuned for additional sessions to be announced.

| Торіс                                                       | Session Date  | Session Time   | Session location |
|-------------------------------------------------------------|---------------|----------------|------------------|
| Generating a Budget on a New Award                          | May 29, 2019  | 3:00-4:30 PM   | 102 Benedum      |
| Requesting Subaccounts and Generating Subaccount<br>Budgets | June 4, 2019  | 10:00-11:30 AM | 102 Benedum      |
| Questions and Answers                                       | June 11, 2019 | 10:00-11:30 AM | 102 Benedum      |

For any questions related to the PERIS<sup>™</sup> project, using MyFunding, or to arrange training, please email <u>peristeam@pitt.edu</u>, or visit the <u>project website</u> for more information.

To sign-up for the PERIS<sup>™</sup> Listserv, please click <u>here</u>.

To unsubscribe from the PERIS<sup>™</sup> Listserv, please click <u>here</u>.